## **Configuração Android - UTFPRADM**

## Parâmetros Gerais:

- Método EAP: PEAP

- Autenticação fase 2: MSCHAPv2
- Certificado: Não validar

×××

## **Configuração iOS - UTFPRADM**

- Na tela inicial de seu aparelho, abra o aplicativo Ajustes
- Clique em Wi-Fi
- Ative seu Wi-Fi
- Escolha UTFPRADM
- Em Identidade, inseri o login institucional sem o "@utfpr.edu.br"
- Em Senha inserir a senha institucional
- Caso encontre algum problemas, favor procurar a COGETI do Câmpus ou pela DIRGTI.

| From:<br>http://wiki.pb.utfpr.edu.br/dokuwiki/ - <b>WIKI COGETI-PB</b>                                                                        |
|----------------------------------------------------------------------------------------------------|
| Permanent link:<br>http://wiki.pb.utfpr.edu.br/dokuwiki/doku.php?id=manuais:wireless:utfpr-servidor:configuracao_para_android_e_ios&rev=16166 |
| Last update: 2023/01/19 16:57                                                                                                    |

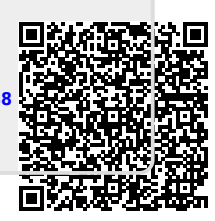